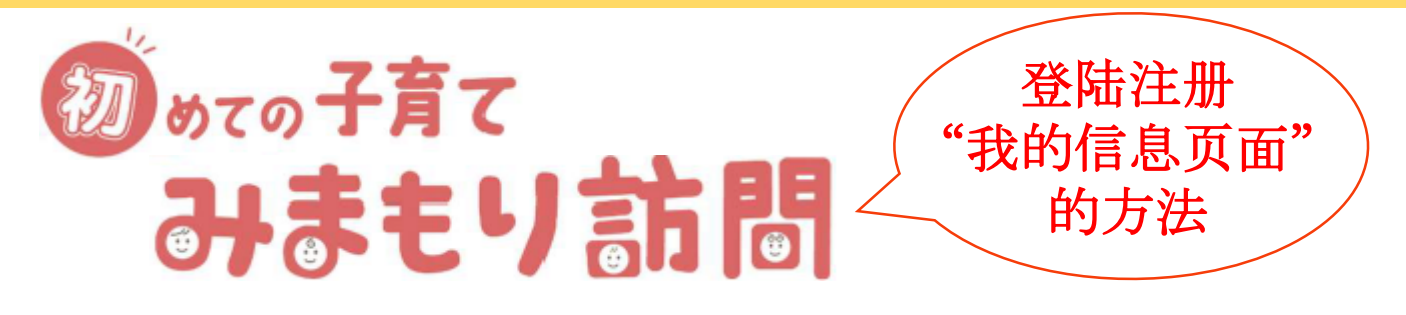

"守护访问"活动是,大田区的职员访问有养育幼儿的家庭,在门口与家长交谈5分钟左右后, 提供大田区内的有关育儿的信息。并且在访问时还会送一些育儿用品和可兑换物品的育儿礼券。

#### 请依照以下流程进行登录注册

### (1) 扫描二维码

扫描二维码后,进入注册页面。

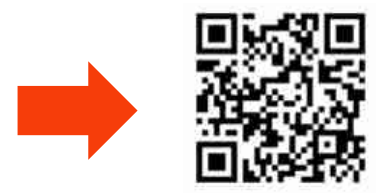

# (2) 输入序列号码和注册密码

先按 "初次使用"的按键,输入您的电子邮件地址和通知单记载的序列号码/注册密码,然后按 "提交"按键发送。

## (3) 注册用户的信息

输入通过在(2)输入的电子邮件地址收到的回件认证号码。 进入注册页面,输入用户的信息。

## (4) 注册访问日

按"预约"的按键,选择希望的日期。

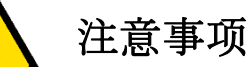

- □ 在预约时间必须在家等候,请勿外出
- 在预约日期的前一周内,可以通过 "我的信息页面" 取消预订
  ※过了此期间,如果要取消预订,请联系事务局
- 如果地址有变更,请务必通知事务局※在事务局所登记的信息内容,为发送此通知单时点的住民票信息

# 守护访问 事务局 🖀: 03-6633-3647